## To Change the Date of Birth in the DB

→ First of all go to ev details page of that EV. Here you can update Date of Birth:

| gistration EV Details                 | PHP Ver: 8.1.18 Logged in as Alt                                                                                       | ernate Responsible Officer : Darsh ODC admin ( ODYSSEY Admin ) 🛛 Messages 🖂 🛛 UI Setting 🔅 🛽 |
|---------------------------------------|----------------------------------------------------------------------------------------------------|----------------------------------------------------------------------------------------------|
| Previous page View John 's History    | Add J2 Reset J2                                                                                                    | John Bhau                                                                                    |
|                                       |                                                                                                    |                                                                                              |
| Exchange Visitor Details              |                                                                                                    |                                                                                              |
| Registration Details Doc              | uments Filing Information Sevis Batch Required info 🌖                                                                  | Medical Insurance                                                                            |
|                                       | General Information                                                                                                    | / Indicates the field is mandatory                                                           |
| General Information                   |                                                                                                    |                                                                                              |
| Details                               | Personal Information                                                                                                   |                                                                                              |
| Accounting Sponsor                    | *POR FIRST, MIDDLE AND LAST NAME FIELDS USE SPELLING EXACTLY AS IT APPEARS DYTHE APPLICANT'S PASSPORT.<br>First Name : | Middle Name :                                                                                |
| Invoicing Info (registration + combo) | john                                                                                                    | Enter Middle Name                                                                            |
|                                       | Last Name:                                                                                                    | Nickname (IF ANY) :                                                                          |
|                                       | bhau                                                                                                    |                                                                                              |
|                                       | Suffix :                                                                                                    | Gender :                                                                                     |
|                                       | Select One                                                                                                    | ✓ ● Male ○ Female                                                                            |
|                                       | Date of Birth :                                                                                                    | Candidate Timezone :                                                                         |
|                                       | 06/01/2001                                                                                                    | INDIAN STANDARD TIME (IST) [Asia/Kolkata] UTC + 5:30 🗸                                       |
|                                       | Driver's License: *                                                                                                    |                                                                                              |
|                                       | O Yes   No                                                                                                    |                                                                                              |
|                                       |                                                                                                    |                                                                                              |
|                                       |                                                                                                    |                                                                                              |
|                                       | Contact Information                                                                                                    | Save                                                                                         |

→ I update the DOB of this EV – March 5, 2004. And then click on Save button DOB will be save successfully in the DB.

| Exchange Visitor Details              |                                                                                                    |                                                      |
|---------------------------------------|----------------------------------------------------------------------------------------------------|------------------------------------------------------|
| Registration Details D                | ocuments Filing Information Sevis Batch Required info 🏮                                                                 | Medical Insurance                                    |
| General Information                   | General Information                                                                                                    | * Indicates the field is mandat                      |
| Pre Screening Interview<br>Details    | Personal Information                                                                                                    |                                                      |
| Accounting Sponsor                    | "FOR FIRST, MIDDLE AND LAST NAME FIELDS USE SPELLING EXACTLY AS IT APPEARS IN THE APPLICANT'S PASSPORT.<br>First Name : | Middle Name :                                        |
| Invoicing Info (registration + combo) | john                                                                                                    | Enter Middle Name                                    |
|                                       | Last Name:                                                                                                    | Nickname (IF ANY) :                                  |
|                                       | bhau                                                                                                    |                                                      |
|                                       | Suffix :                                                                                                    | Gender :                                             |
|                                       | Select One                                                                                                    | Male     Female                                      |
|                                       | Date of Birth :                                                                                                    | Candidate Timezone :                                 |
|                                       | 03/05/2004                                                                                                    | INDIAN STANDARD TIME (IST) [Asia/Kolkata] UTC + 5:30 |
|                                       | Driver's License: *<br>O Yes                                                                                            |                                                      |

## To Send Pre-Arrival document Again

- → Go to ODYSSEY Legal page, and then search that ev.
- → Here you can find out this icon
  Click on this icon to send the Pre-arrival document notification.

| Users                                                                     |                                                                                                    |                                               | X)                      |
|---------------------------------------------------------------------------|----------------------------------------------------------------------------------------------------|-----------------------------------------------|-------------------------|
| First Last SEVIS<br>Name Name ID Contact Info Host Start End<br>Date Date | Program Status Odyssey Sc ODC Clearc Arriv.<br>Status St skills Accou Date                                            | Spons Partnelintern<br>Date Comp<br>Comp      | U.S.<br>Embassy<br>Lock |
| John bhau 2454 johni_wick@yopiCamp_Jan 20jul 14                           | , ODC Camp - DS201¢ DS 2019 No - Yes<br>FULL Sent Issued Se<br>PLACENEUMY (All<br>Inclusive)<br>Counselor<br>Standard | ODYSSDarshi<br>ODYSS<br>Camp<br>ODYSS<br>Camp |                         |

## EV will received below mail

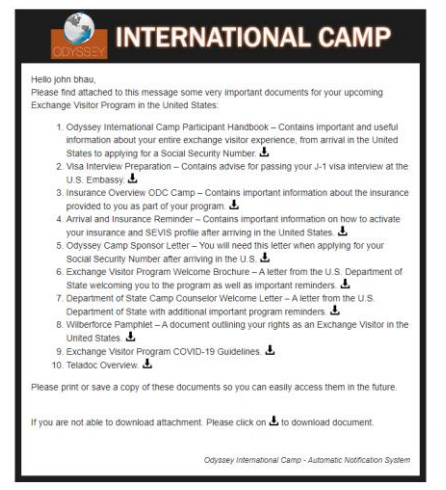

## Attached ODYSSEY Camp Sponsor Letter With update DOB

| Date: 07, Jun 2023,<br>Name: john bhau<br>Birth Date: 05, Mar 2004,<br>DS-2019 Number: ,<br>Sponsor Program Number: Bridge USA - Camp Counselor - A-B-CAMP123,                                                                                                    |
|----------------------------------------------------------------------------------------------------|
| To Whom It May Concern:                                                                                                    |
| The above individual is a participant in a J-1 Bridge USA Camp Counselor exchange program sponsored by<br>Odyssey International Camp (Odyssey). Odyssey is designated by the U.S. Department of State to sponsor J-1<br>exchange visitors in the Camp Counselor category. The program will take place at <b>Camp_p_burj_khalifa</b> , <b>ohio</b> ,<br><b>Ohio</b> . |
| As a J-1 Camp Counselor, this individual is authorized to train with the above mentioned host organization in a<br>training capacity from <b>20, Jan 2023</b> . The purpose of this J-1 program is to provide cultural immersion and<br>exchange with American citizens as well as professional development to young persons from other countries.                   |
| This individual has met Odyssey's eligibility criteria to participate in the beforementioned camp counselor<br>program. The expectation is that the participant will return to their home country at the completion of their<br>program.                                                                                                    |
| If you have any questions or require additional information, please contact Odyssey International Camp by phone (+1-310-421-0107) or email (info@odcinternational.com).                                                                                                    |
| Sincerely,                                                                                                    |
| Name: ODC Admin<br>Title: Responsible Officer                                                                                                    |
| Michola fores<br>Signature:                                                                                                    |